## Adding a Contingent Worker Assignment to an **Existing** Worker

These instructions are intended for contingent workers who have an existing assignment in Oracle Cloud. The hiring manager will need to extend/renew the contingent worker's assignment in Oracle Cloud in order to grant the individual access to TCNJ campus resources.

1. Go to the Oracle Cloud icon located on the TCNJ Today website

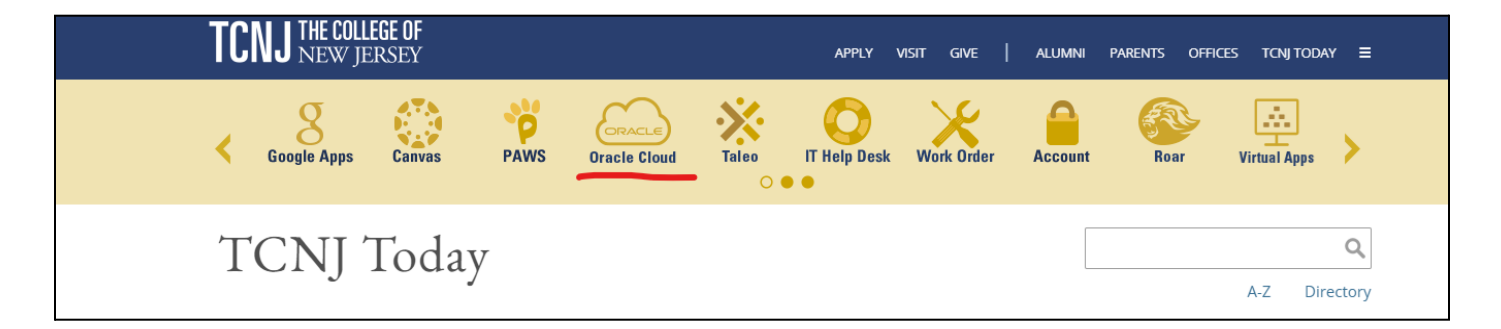

2. When you log into Oracle Cloud with you TCNJ credentials, click on the navigator icon in the top left corner of the screen

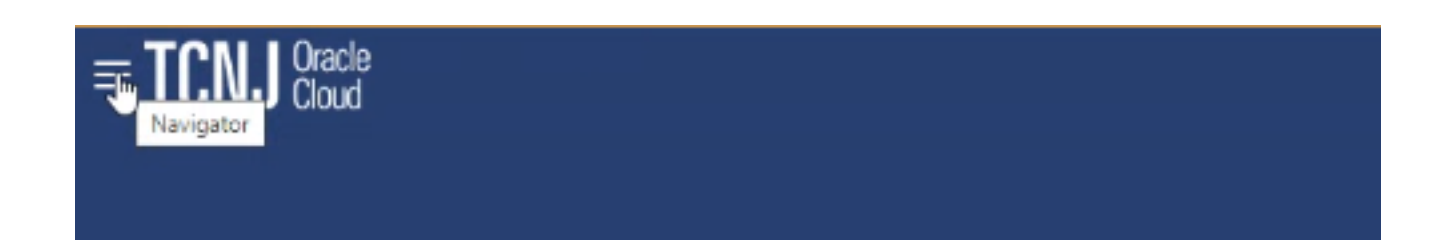

3. Under My Client Groups, click the Person Management tab

| $\leftarrow$              |                      | Show N             | lore |
|---------------------------|----------------------|--------------------|------|
| Home                      |                      |                    |      |
| Me                        |                      |                    | ~    |
| My Team                   |                      |                    | ~    |
| My Client Groups          |                      |                    | ^    |
| O <sup>★</sup> New Person | Person Management    | Absences           |      |
| Performance               | Profiles             | Career Development |      |
| Talent Pools              | Workforce Structures | Mass Updates       |      |

- 4. You will be directed to a page where you will be prompted to search the existing contingent assignment. Type the contingent worker's name into the *\*Name* field.
  - Once the worker's name appears, click on the orange icon next by their name

| ≡ <b>TCNJ</b> Oracle    |                  |                      |                       |                    |                      |                           |   |                      | 白☆                | ЪĴ                              |
|-------------------------|------------------|----------------------|-----------------------|--------------------|----------------------|---------------------------|---|----------------------|-------------------|---------------------------------|
| Search Person           |                  |                      |                       |                    |                      |                           |   |                      |                   |                                 |
| Person Manag            | jement: S        | earch Ø              |                       |                    |                      |                           |   |                      |                   |                                 |
| ▲ Search                |                  |                      |                       |                    |                      |                           | A | dvanced Saved Search | All People        | ~                               |
|                         |                  |                      |                       |                    |                      |                           |   |                      | ** At leas        | * Required<br>t one is required |
| ** Name Ro              | oscoe Lion       |                      | ** Keywords           |                    |                      |                           |   |                      |                   |                                 |
| ** Person Number        |                  |                      |                       | Include termin     | nated work relation  | onships                   |   |                      |                   |                                 |
| ** National ID          |                  |                      | *Effective As-of Date | 07/27/2022         | Č.                   |                           |   |                      |                   |                                 |
|                         |                  |                      |                       |                    |                      |                           |   |                      | Search            | Reset Save                      |
| Search Results ②        |                  |                      |                       |                    |                      |                           |   |                      |                   |                                 |
| Actions • View • Format | t▼ J⊞            |                      |                       |                    |                      |                           |   |                      |                   |                                 |
| Name                    | Person<br>Number | Assignment<br>Number | Job                   | Assignment<br>Name | Assignment<br>Status | Department                |   | U                    | ser Person<br>ype | Actions                         |
| Lion. Roscoe            | 303869           | C303869              | Contingent Worker     | Contingent W       | Active - No P        | Office of Human Resources |   | с                    | ontingent W       |                                 |
| Columns Hidden 11       |                  |                      |                       |                    |                      |                           |   |                      |                   |                                 |

5. Once you click on the orange icon, select the *Actions* arrow.

| ≡1    | Rosco                                                          | e Lion                                                                                                    | (                | RL     |                                     |                |                    |                           |
|-------|----------------------------------------------------------------|----------------------------------------------------------------------------------------------------|------------------|--------|-------------------------------------|----------------|--------------------|---------------------------|
| Searc | Contingent V                                                   | Norker                                                                                                    |                  |        |                                     |                |                    |                           |
| Searc | 1-609-771-2                                                    | 118                                                                                                    |                  |        |                                     |                |                    |                           |
| P     | Manager<br>Department<br>Email<br>Phone Number<br>Work Address | Sharon Blanton<br>Office of Human Reso<br>hr@tonj edu<br>1-609-771-2118<br>2000 Pennington Rd<br>Ewing Township, NJ (<br>Mercer<br>United States<br>☞ Feedback (0) | Actions<br>urces |        | ** Keywords<br>Effective As-of Date | Include termin | nated work relatio | nships                    |
| 1     |                                                                |                                                                                                    |                  |        |                                     | Accimment      | Accimment          |                           |
|       |                                                                |                                                                                                    |                  |        |                                     | Name           | Status             | Department                |
|       | Lion, Roscoe                                                   | 303869                                                                                                    | C303869          | Contin | gent Worker                         | Contingent W   | Active - No P      | Office of Human Resources |
| Co    | olumns Hidden 11                                               |                                                                                                    |                  |        |                                     |                |                    |                           |

6. Click Person and Employment  $\rightarrow$  Add Assignment

| Compensation<br>Payroll<br>Personal and Employment<br>Talent Management<br>Vacancy<br>Workforce Modeling<br>Hiring<br>Feedback | Areas of Responsibility<br>Cancel Work Relationship<br>Change Assignment<br>Change Location<br>Change Manager<br>Change Working Hours<br>Create Work Relationship<br>Direct Reports<br>Document Delivery Preferences<br>Document Records<br>Eligible Jobs<br>Employment | ** Keywords<br>Effective As-of Date | Include termin     07/27/2022 | nated work relatio   | mships                    |  |
|----------------------------------------------------------------------------------------------------|----------------------------------------------------------------------------------------------------|-------------------------------------|-------------------------------|----------------------|---------------------------|--|
|                                                                                                    | Employment Start Dates<br>Manage User Account                                                                                                    |                                     | Assignment<br>Name            | Assignment<br>Status | Department                |  |
| Lion. Roscoe                                                                                                    | 303869 C303869                                                                                                    | Contingent Worker                   | Contingent W                  | Active - No P        | Office of Human Resources |  |

- 7. You will be directed to an *Add Assignment* page. Do not select any items on this page. • Click Continue

| = TCNJ Cloud                                     |                    |          | ☆₽          | Û    |
|--------------------------------------------------|--------------------|----------|-------------|------|
| Search Person Add Assignment x                   |                    |          |             |      |
| Add Assignment<br>RL Roscoe Lion                 |                    | Continge | <u>C</u> ar | ncel |
|                                                  |                    |          |             |      |
| What info do you want to manage?                 |                    |          |             |      |
| Maintain Managers     Payroll Details     Salary | Add Direct Reports |          |             |      |
| Document Records     Comments and Attachments    |                    |          |             |      |
|                                                  |                    |          |             |      |

## Tab: When and Why

- 8. Under this tab, insert the following information:
  - When does the assignment start?: effective start date of new contingent assignment
  - Source Assignment Status: Suspended- No payroll
  - Click Continue

| $\equiv$ <b>TCNJ</b> <sup>Oracle</sup> Cloud |                                                |    |                                        |   | 口卒户宁                           |
|----------------------------------------------|------------------------------------------------|----|----------------------------------------|---|--------------------------------|
| Search Person Add Assignment x               |                                                |    |                                        |   |                                |
| RL Add Assignm                               | nent                                           |    |                                        |   | Sub <u>m</u> it <u>C</u> ancel |
|                                              |                                                |    |                                        |   |                                |
|                                              | 1 When and Why                                 |    |                                        |   |                                |
|                                              | *When does the assignment start?               |    | Why are you adding the new assignment? |   |                                |
|                                              | 07/27/2022                                     | ©∎ | Select a value                         | ~ |                                |
|                                              | Will the assignment be temporary or permanent? |    | Source Assignment Status               |   |                                |
|                                              | Temporary                                      | •  | Suspended - No Payroll                 | • |                                |
|                                              | Temporary Assignment                           | ~  |                                        |   |                                |
|                                              |                                                |    |                                        |   |                                |
|                                              |                                                | c  | ontinge                                |   |                                |
|                                              |                                                |    |                                        |   | 1                              |

## Tab: Assignment

- 9. Under this tab, the following information should be changed:
  - Primary assignment: Yes
  - **Projected end date:** [desired end date specified by hiring manager]
  - Reporting Establishment: The College of New Jersey
    - i. Click **Submit** in the upper right hand corner

| *Business Unit                                                                                                    | ACA Eligibility                                                                                                    |
|----------------------------------------------------------------------------------------------------|----------------------------------------------------------------------------------------------------|
| TCNU V                                                                                                    | v                                                                                                    |
| Primary Assignment                                                                                                    | ACA full Time                                                                                                    |
| Vec V                                                                                                    | · ·                                                                                                    |
| Projected End Date                                                                                                    | Limited Nonassessment Period                                                                                                    |
| 06/10/2023                                                                                                    | U                                                                                                    |
| Position                                                                                                    | Measurement Period Start Date                                                                                                    |
| Pooled Cont Human Resources                                                                                                    | mm/dd/yyyy                                                                                                    |
| Synchronize from Position                                                                                                    | Measurement Period End Date                                                                                                    |
| Yes v                                                                                                    | mm/dd/3999 (%                                                                                                    |
| Job                                                                                                    | Administrative Period Start Date                                                                                                    |
| Contingent Worker                                                                                                    | mm/48/39397 5%                                                                                                    |
| Business Title                                                                                                    | Administrative Period End Date                                                                                                    |
| Contingent Worker                                                                                                    | mm/dd/yyyy 00                                                                                                    |
| Grade Ladder                                                                                                    | Stability Period Start Date                                                                                                    |
| Select a value v                                                                                                    | mm/46/3339                                                                                                    |
| Grade                                                                                                    | Stability Period End Date                                                                                                    |
|                                                                                                    |                                                                                                    |
| Select a value v                                                                                                    | mm/dd/yyyy                                                                                                    |
| Select a value v                                                                                                    | mm/dd/yyyy 50<br>Safe Harbor Override                                                                                                    |
| Select a value v                                                                                                    | mm/dd/yyyy 5                                                                                                    |
| Select a value v                                                                                                    | Safe Harbor Override                                                                                                    |
| Select a value v                                                                                                    | Safe Harbor Override                                                                                                    |
| Select a value v Include in grade step progression Include in grade step progression                                                                                                    | Safe Harbor Override                                                                                                    |
| Select a value v Include in grade step progression Step Include in grade step progression P elect a value v                                                                                                    | Safe Harbor Override  Safe Harbor Override  Affordable HRA Offered HRA Affordable J2P Code                                                                                                    |
| Select a value v Include in grade step progression Step Include in grade step progression p slect a value v partment Gree of Human Resources                                                                                                    | Safe Harbor Override  Safe Harbor Override  Affordable HRA Offered HRA Affordablity ZIP Code  Primary Residence  X                                                                                                    |
| Select a value v Include in grade step progression Step Include in grade step progression p slect a value v partment fice of Human Resources                                                                                                    | Safe Harbor Override                                                                                                    |
| Select a value  Include in grade step progression  p elect a value  partment fice of Human Resources porting Establishment                                                                                                    | Safe Harbor Override  Safe Harbor Override  Affordable HRA Offered HRA Affordability ZIP Code Primary Residence V Reappointment Year                                                                                                    |
| Select a value  Include in grade step progression  P elect a value  partment fice of Human Resources  porting Establishment  te College of New Jersey  v                                                                                                    | Safe Harbor Override  Safe Harbor Override  Safe Harbor Override  Affordable HRA Offered  HRA Affordablity ZIP Code  Primary Residence  Reappointment Year  C                                                                                                    |
| Select a value  Include in grade step progression  Step  Include in grade step progression  p elect a value  partment fice of Human Resources  porting Establishment  College of New Jersey  cation                                                                                                    | Safe Harbor Override  Safe Harbor Override  Safe Harbor Override  Affordable HRA Offered  HRA Affordablity ZIP Code  Primary Residence  Keappointment Year  Tenure                                                                                                    |
| Select a value  Include in grade thep progression  Step  Include in grade step progression  p slect a value  partment  fice of Human Resources  porting Establishment  is College of New Jersey  cation  dministrative Services Building - Human Resources                                                                                                    | Immediatelypyy       Top         Safe Harbor Override       Immediatelypy         Safe Harbor Override       Immediatelypy         Affordable HRA Offered       Immediatelypy         HRA Affordable HRA Offered       Immediatelypy         Primary Residence       Immediatelypy         Tenure       Immediatelypy         Immediatelypy       Immediatelypy         Immediatelypy       Immediatelypy |
| Select a value  Include in grade step progression  Step  Include in grade step progression  p elect a value  partment  Fice of Human Resources  porting Establishment  te College of New Jersey  cation  dministrative Services Building - Human Resources  orker Category                                                                                                    | imm(VAM)       Tenure         Safe Harbor Override       Imm(VAM)         Safe Harbor Override       Imm(VAM)         Affordable HRA Offered       Imm(VAM)         HRA Affordable HRA Offered       Imm(VAM)         Primary Residence       Imm(VAM)         Tenure       Imm(VAM)         Faculty Rank       Imm(VAM)                                                                                                    |
| Select a value  Include in grade step progression  Step  Include in grade step progression  p elect a value  partment fice of Human Resources  porting Establishment  fice College of New Jersey  cation  dministrative Services Building - Human Resources  orker Category elect a value  v                                                                                                    | Imministry       Imministry         Safe Harbor Override       Imministry         Safe Harbor Override       Imministry         Affordable HRA Offered       Imministry         HRA Affordablity ZIP Code       Imministry         Primary Residence       Imministry         Reappointment Year       Imministry         Tenure       Imministry         Faculty Rank       Imministry                                                                                                    |
| Select a value  Include in grade step progression  Step  Include in grade step progression  p elect a value  partment  Fice of Human Resources  porting Establishment  College of New Jersey  cation  dministrative Services Building - Human Resources  orker Category elect a value                                                                                                    | ImmuNatt/yyyy       Top         Safe Harbor Override       ImmuNatt/second         Safe Harbor Override       ImmuNatt/second         Affordable HRA Offered       ImmuNatt/second         HRA Affordablity ZIP Code       ImmuNatt/second         Primary Residence       ImmuNatt/second         Reappointment Year       Immune         Faculty Rank       ImmuNatt/second         "Employee Classification       ImmuNatt/second                                                                                                    |
| Select a value  Include in grade step progression  P  Include in grade step progression  P  Include in grade step progression  P  Include in grade step progression  P  Include in grade step progression  P  Include in grade step progression  P  Include in grade step progression  P  Include in grade step progression  Include in grade step progression  Include in gra | Imministry   Safe Harbor Override   Safe Harbor Override   Safe Harbor Override   Affordable HRA Offered   HRA Affordability ZIP Code   Primary Residence   Primary Residence   Reappointment Year   Tenure   Tenure   Faculty Rank   Safe Harbor Override   Contingent                                                                                                    |
| Select a value     Include in grade step progression     Step     Include in grade step progression     peter a value     partment   fice of Human Resources   porting Establishment   to College of Now Jersty   cation   dministrative Services Building - Human Resources   orker Category   elect a value   v     ITime or Part Time   rt time   wily Paid or Salaried                                                                                                    | ImmuNALI/yyyy       Top         Safe Harbor Override       ImmuNALI/yyy         Safe Harbor Override       ImmuNALI/yyy         Affordable HRA Offered       ImmuNALI/yyy         HRA Affordability 2IP Code       ImmuNALI/yyy         Primary Residence       ImmuNALI/yyy         Reappointment Year       ImmuNALI/yyy         Tenure       ImmuNALI/yyy         Faculty Rank       ImmuNALI/yyyy         Contingent       ImmuNALI/yyyy         Excelorement Eligibility Output       ImmuNALI/yyyyyyyyyyyyyyyyyyyyyyyyyyyyyyyyyyyy                                                                                                    |
| Select a value  Include in grade step progression  P Include in grade step progression  P Include in grade step progression  P Include in grade step progression  P Include in grade step progression  P Include in grade step progression  P Include in grade step progression  P Include in grade step progression  P Include in grade step progression  Include in grade step progression  Include in grade st | Imministry   Safe Harbor Override   Safe Harbor Override   Affordable HRA Offered   HRA Affordable HRA Offered   HRA Affordablity ZIP Code   Primary Residence   Primary Residence   Reappointment Year   Tenure   Faculty Rank   Faculty Rank   Contingent   Employment Eligibility Date   mexidel/acov                                                                                                    |

## Additional Tips:

- Once the contingent worker assignment has been submitted, allow Oracle Cloud to process the request for 24 hours.
- If a contingent worker needs access to any TCNJ campus resources, the hiring manager is required to complete a <u>Contingent Worker Access form</u>.